# The Canada Council for the Arts

### Bringing the arts to life

#### Who are we?

We're proud to be Canada's public arts funder. We contribute to the vibrancy of a creative and diverse arts and literary scene through our grants, services, prizes and payments to Canadian artists and arts organizations.

MY ROLE: UI designer (Individual Project)

TOOLS: Figma, Spreadsheets, Google slides.

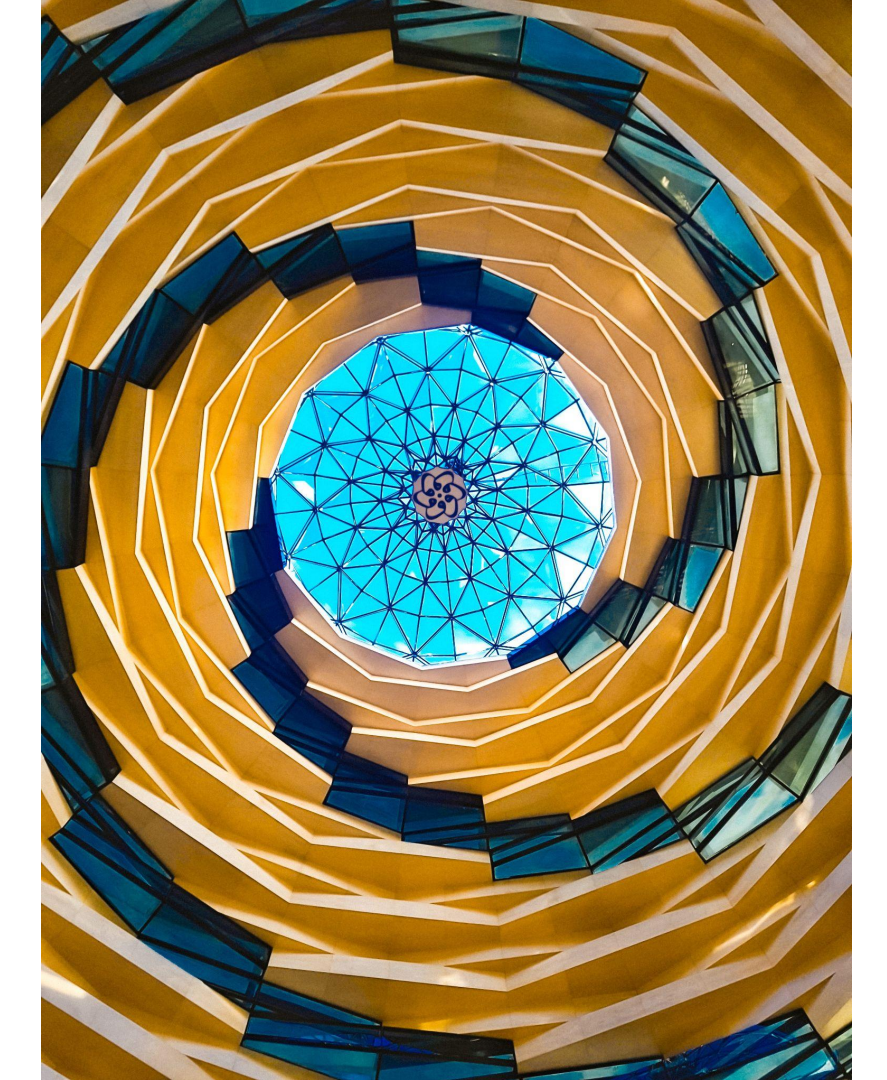

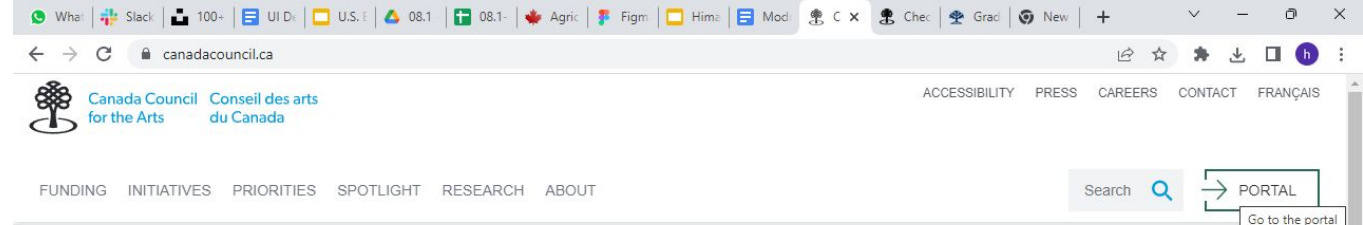

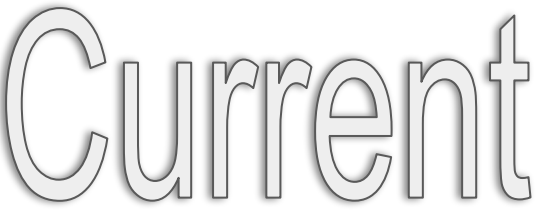

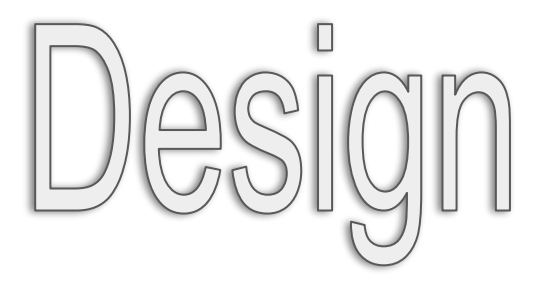

### Bringing the arts to life

We're proud to be Canada's public arts funder. We contribute to the vibrancy of a creative and diverse arts and literary scene through our grants, services, prizes and payments to Canadian artists and arts organizations.

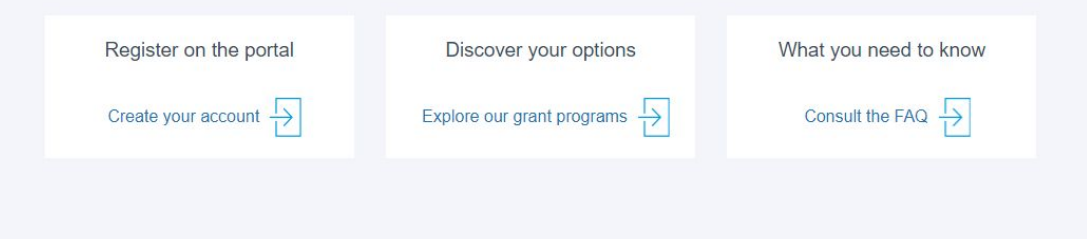

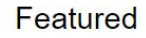

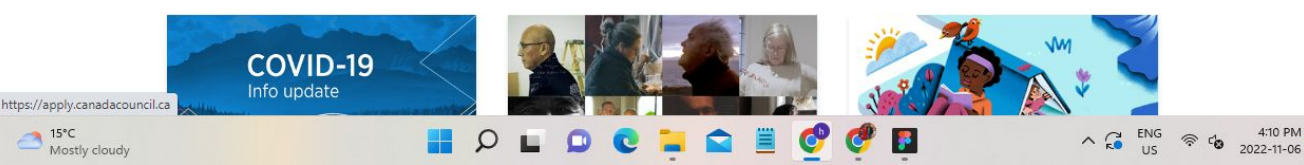

### PROTO PERSONA

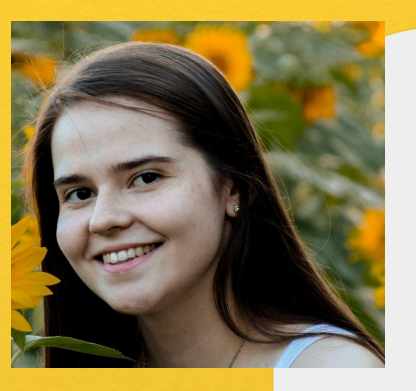

Kelly Arbuckle

21 years, Performing Artist from Regina, Canada

<u>Personality</u>

Independent, Creative, Curious

Favourite Apps

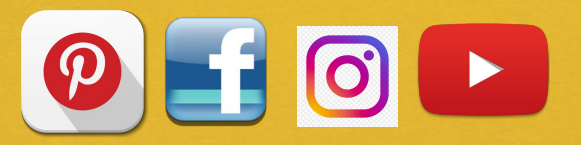

**About:-** Kelly is a very creative fine artist from Regina, Canada, who is eager to take her skills on a global platform. At a very young age she is already an establish entrepreneur. She is looking for a platform to showcase her creative side.

**Goals:-** She needs information about how to exhibit her art globally. Also she needs detailed information about the government grants that supports artist like her.

#### Pain Points :-

- Difficult to get the information.
- Unable to understand the navigation

#### Needs:-

Simple and easy ways to get the information.

### **Other Websites the User browse through.**

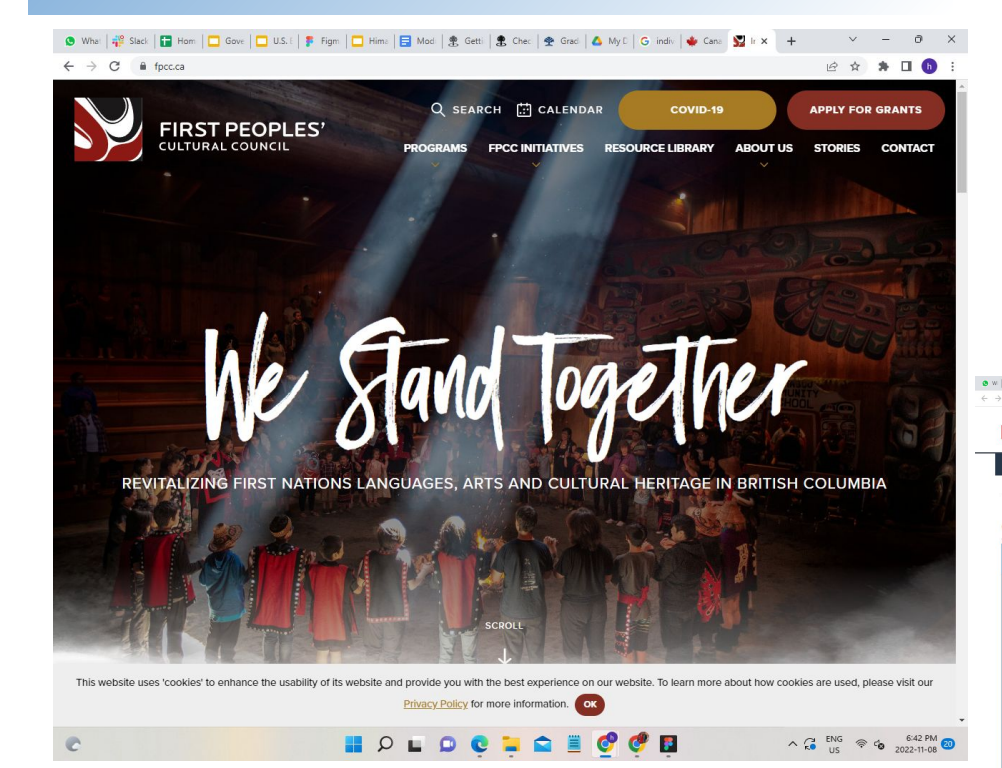

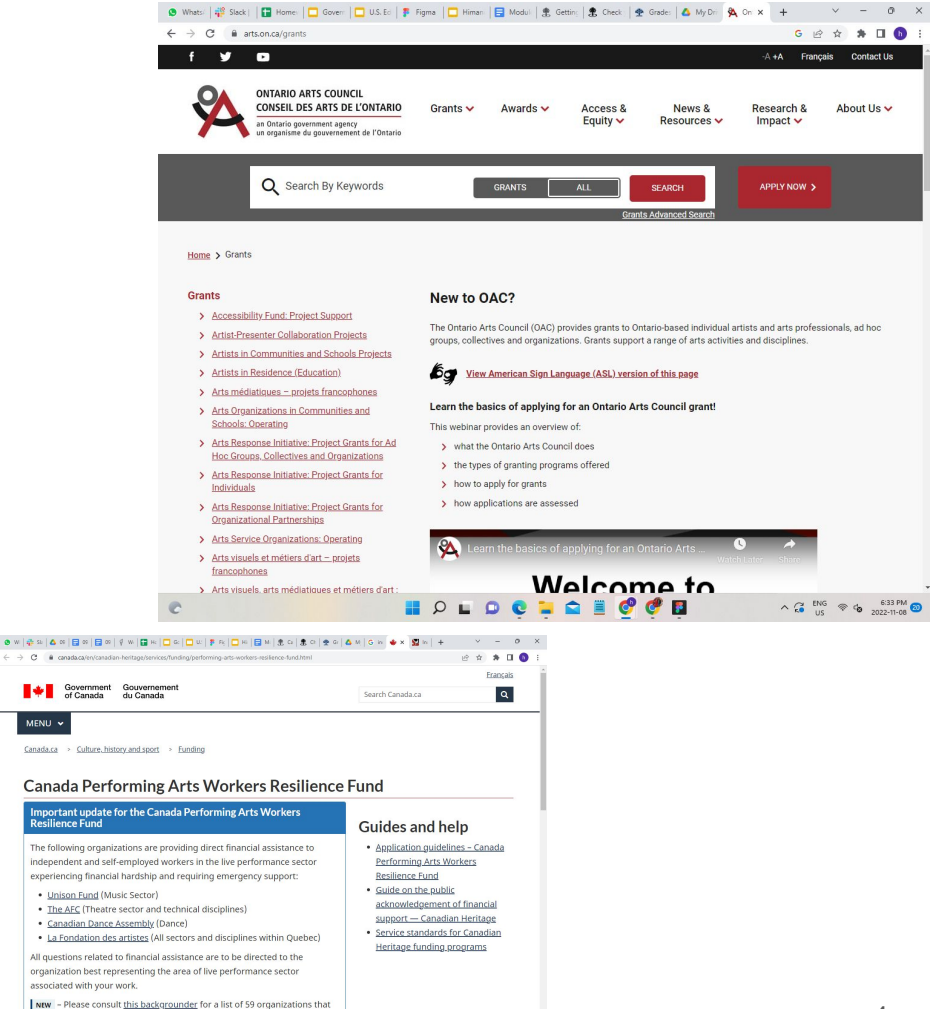

III O L O C 📜 🚔 🗏 🔗 🥙 🖪 ^ 3 ENS ♥ 4 658 PM 5

MENU 🗸

Resilience Fund

associated with your work.

sector

will be providing programs or services for workers in the live performance

### **User Flow**

https://www.figma.com/file/Jm1T7rYbgaTpGsa2yR1C5L/Use r-Flow?node-id=0%3A1

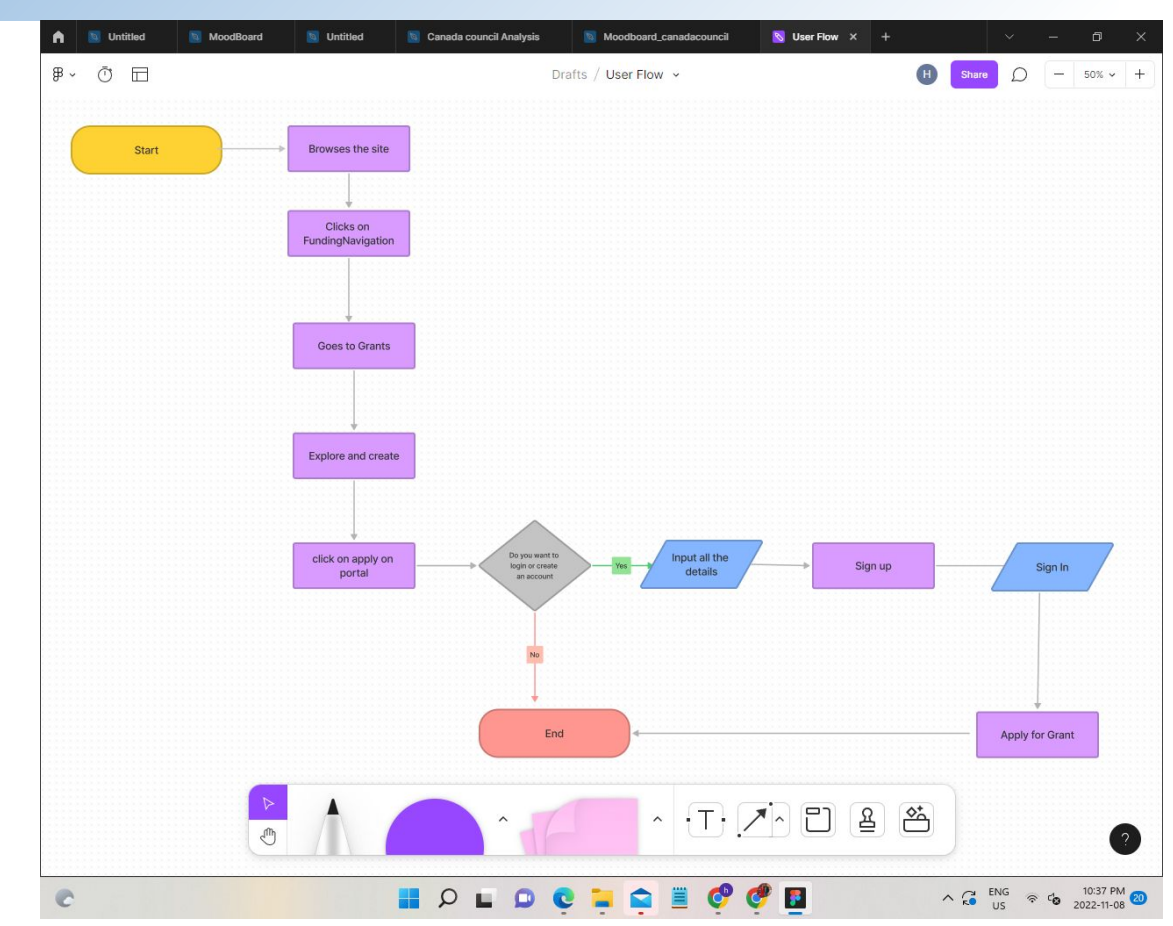

## **User Interface Analysis**

### Himani Singh

### Website Analysis

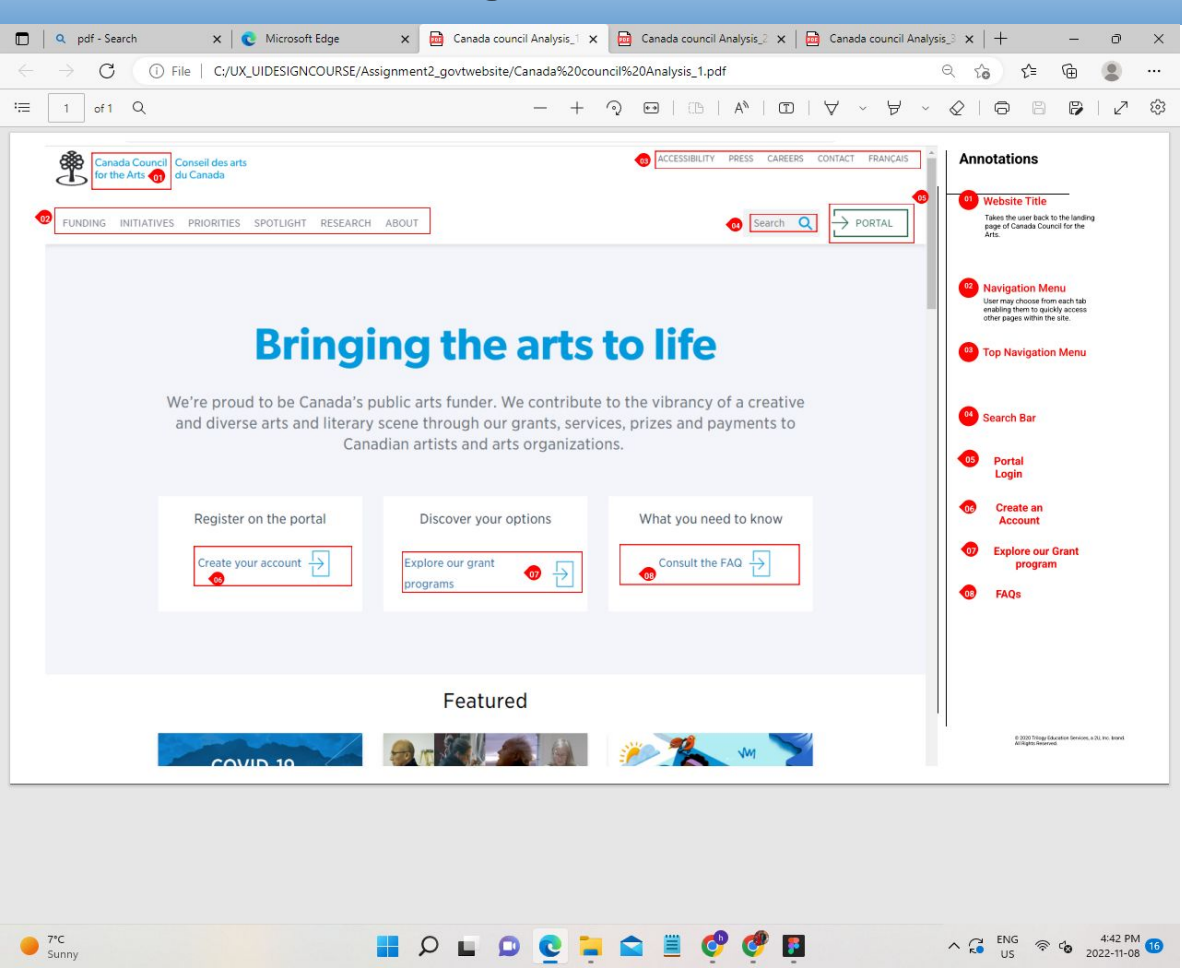

https://www.figma.com/file/kR2zmnjT kMiyRpRnDvjq57/Canada-council-A nalysis?node-id=0%3A1

### **Website Analysis**

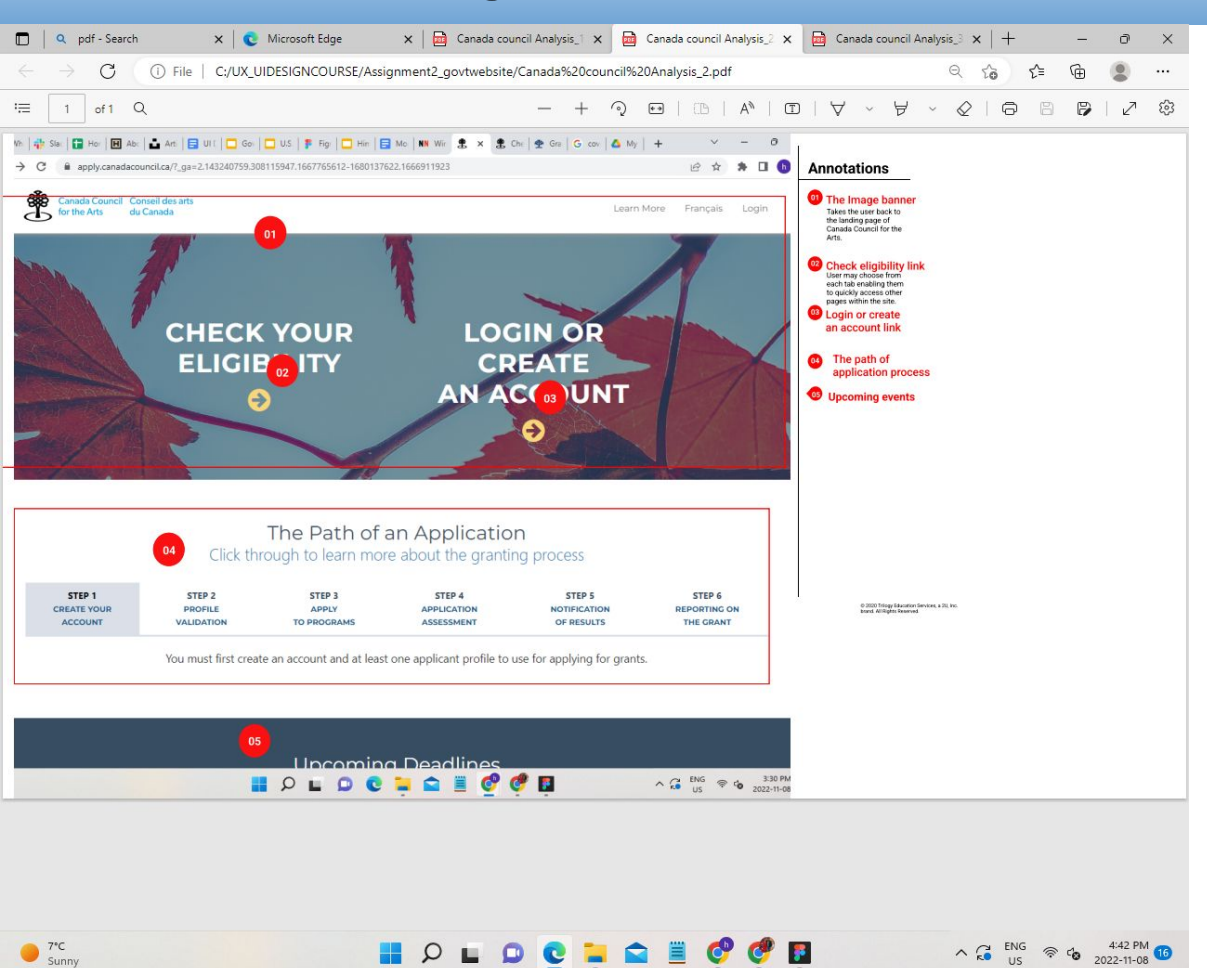

### Website Analysis

7°C Sunny

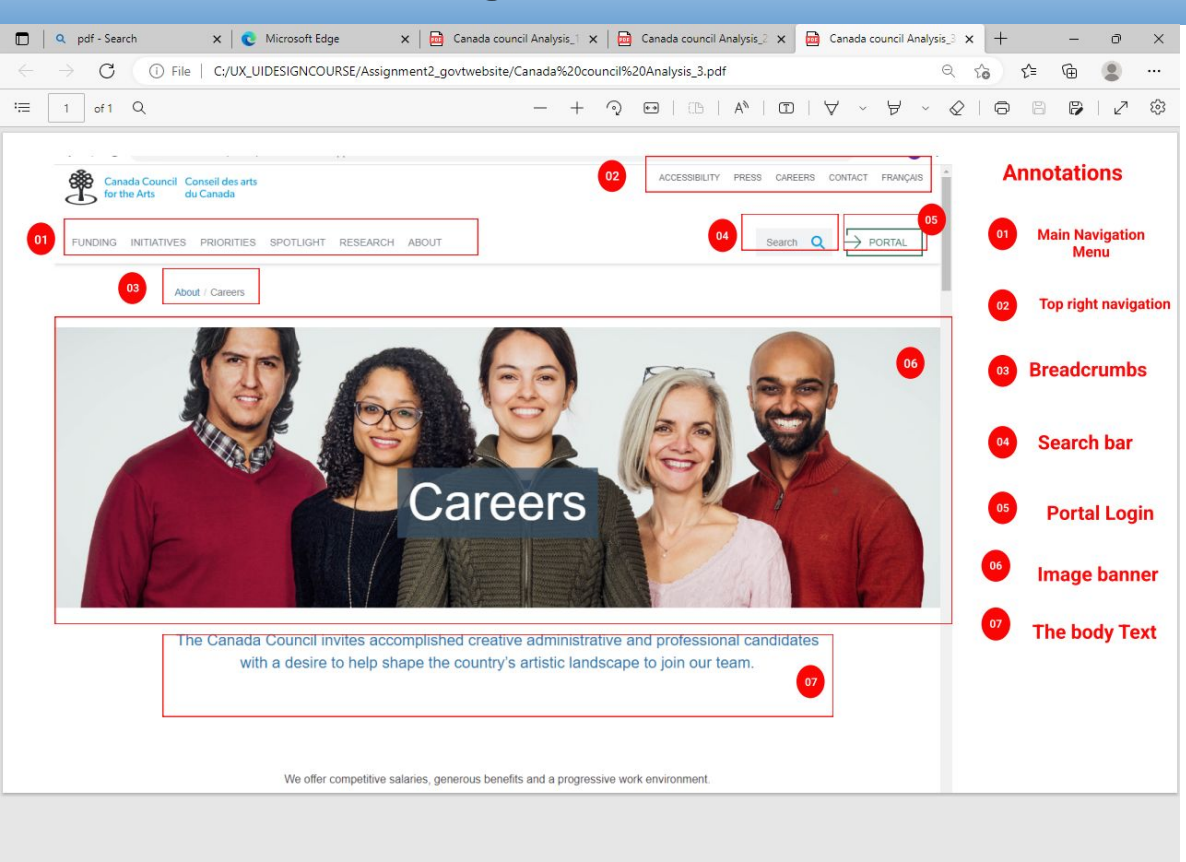

0 0 1 1

-

0

∧ G ENG ♥ to 4:43 PM 16

### **Heuristic-Evaluation-Checklist**

| Ho         | mework-Heuristic-Evaluation-            | Checki      | si jin ⊏    | My Drive     |                         |                     |                  |         |           |   |    |   | Share |
|------------|-----------------------------------------|-------------|-------------|--------------|-------------------------|---------------------|------------------|---------|-----------|---|----|---|-------|
| File       | Edit View Insert Format Data            | Tools       | Extensions  | Help         | Last edit was 5 hours a | 190                 |                  |         |           |   |    |   |       |
| ~ 1        | 5 🏲   100% -   S % .000                 | 123*        | Arial       | • 10         | • B I ÷                 | A 🗣 🆽 55            | ~   프 * 보 *  위 * | Ø + G ⊞ | • Υ • Σ • | 9 |    |   |       |
| -          | ∫ <i>f</i> x   3                        |             |             |              |                         |                     |                  | -       | 7.50      |   |    |   |       |
|            | A                                       | В           | С           | D            |                         | E                   |                  | F       | G         | н | I. | J | K     |
| osite      | Name: Canada Council for the Arts       |             |             |              |                         |                     |                  |         |           |   |    |   |       |
| site       | ORL. https://canadacouncil.ca/          | T           | Deline      |              | Comments                |                     |                  |         |           |   | F  |   | T.    |
| nsu        | nee/easthatica, first improvelant are   | important   | theurop     | make the     | Comments                | re staving or loovi | na vour elte     |         |           |   |    |   |       |
|            | inceraestrictics: first impressions are | 2           | -uley call  | 1 Indice the | interence between use   | rs slaying or leave | ng your site     |         |           |   |    |   |       |
| ipin<br>mu | noni or purposo is clear                | 2           | 2           |              |                         |                     |                  |         |           |   |    |   |       |
|            | imple design                            |             | 2           |              |                         |                     |                  |         |           |   |    |   |       |
| ine        | color scheme                            |             |             | 1            |                         |                     |                  |         |           |   |    |   |       |
| 201        | ate use of white space                  |             |             | 1            |                         |                     |                  |         |           |   |    |   |       |
| ste        | nt design                               | 3           |             | 1            |                         |                     |                  |         |           |   |    |   |       |
| no         | colors are consistent                   | 3           |             |              |                         |                     |                  |         |           |   |    |   |       |
| ar         | universally understood                  |             | 2           |              |                         |                     |                  |         |           |   |    |   |       |
| s          | are meaningful and serve a purpose      |             | 2           |              |                         |                     |                  |         |           |   |    |   |       |
| en         | users are at your site for the content  | -make it    | easy for th | em to find   | and use your site       |                     |                  |         |           |   |    |   |       |
| h          | adings are easy to understand           | 3           |             |              |                         |                     |                  |         |           |   |    |   |       |
| to         | scan                                    | 3           |             |              |                         |                     |                  |         |           |   |    |   |       |
| al         | text/information presented              | 3           |             |              |                         |                     |                  |         |           |   |    |   |       |
| te         | minology: no jargon                     | 3           |             |              |                         |                     |                  |         |           |   |    |   |       |
| ar         | clear and follow conventions            | 3           |             |              |                         |                     |                  |         |           |   |    |   |       |
| s          | vailable on every page                  |             |             | 1            |                         |                     |                  |         |           |   |    |   |       |
| tai        | t content is above the fold             |             | 2           |              |                         |                     |                  |         |           |   |    |   |       |
| h          | oox is easy to identify and easy to use | 3           | 1.00        |              |                         |                     |                  |         |           |   |    |   |       |
| at         | on: make getting around your site ea    | sy and elir | minate the  | user's que   | swork                   |                     |                  |         |           |   |    |   |       |
| ste        | nt navigation                           | 1           | 2           |              |                         |                     |                  |         |           |   |    |   |       |
| to         | dentify your location on the site       |             | -           |              |                         |                     |                  |         |           |   |    |   |       |
|            | umbs, headers, colors)                  |             | 2           |              |                         |                     |                  |         |           |   |    |   |       |
| Iste       | nt way to return home                   | 3           |             |              |                         |                     |                  |         |           |   |    |   |       |
| bt         | number of buttons and links             |             |             | 1            |                         |                     |                  |         |           |   |    |   |       |
| IIZ        | mon or information makes sense          | will be a   | 2           |              | - I I                   |                     |                  |         |           |   |    |   |       |
| en<br>a    | cynuncuonality: following basic rules   | will keep   | user mustra | suon to a n  | unimum                  |                     |                  |         |           |   |    |   |       |
| HTC<br>HTC | 104us quickly                           | 0           |             |              |                         |                     |                  |         |           |   |    |   |       |
| n1         | anagen are meaningful                   |             |             |              |                         |                     |                  |         |           |   |    |   |       |
| in R       | is upper right corner of page           | 2           |             |              |                         |                     |                  |         |           |   |    |   |       |
| IS IS      | in upper-right comer of page            | 3           |             |              |                         |                     |                  |         |           |   |    |   |       |
|            | information is easy to find             | 3           |             |              |                         |                     |                  |         |           |   |    |   |       |
| ic         | easy to find                            | 3           |             |              |                         |                     |                  |         |           |   |    |   |       |
| 10         | e easy to find                          | -           |             |              |                         |                     |                  |         |           |   |    |   |       |
| ok         | e cusy to mu                            |             |             |              |                         |                     |                  |         |           |   |    |   |       |
| kap        | wys the status of searches              |             |             |              |                         |                     |                  |         |           |   |    |   |       |
| kn         | wys if they are logged in/out           |             |             |              |                         |                     |                  |         |           |   |    |   |       |
| m          | supports undo and redo                  |             |             |              |                         |                     |                  |         |           |   |    |   |       |
| IS 2       | utofill and calculate when practical    |             |             |              |                         |                     |                  |         |           |   |    |   |       |
|            | and and ourounder mich proclical        |             |             |              |                         |                     |                  |         |           |   |    |   |       |

10

#### https://docs.google.com/spreadsheets/d/1adESiEr\_zeApaEdZoY-rfyRHYkh6hOnPJa-WLCwC\_f0/edit#gid=87 2870965

#### Most important to your user

- 1. Simple and easy to understand
- 2. Simple navigation
- 3. Signup and Login should be there at the top navigation
- 4. Site map should be included

#### Least important to your user

He doesn't need long descriptions

#### **Major Pain Points**

- 1. Links not working
- 2. Navigation too confusing
- 3. No site map for smooth browsing
- 4. Lot of sublinks and contents to go through
- 5. Not pleasing to eyes

#### Most important to the government agency

- 1. It shouldn't be a pain for user to find what he is looking for
- 2. Links should work and not be confusing

#### Least important to government agency

### MOODBOARD

#### https://www.figma.com/file/JfYZPoYTQcLQSremjbncTa/Moodboard\_canadacouncil?node-id=0%3A1

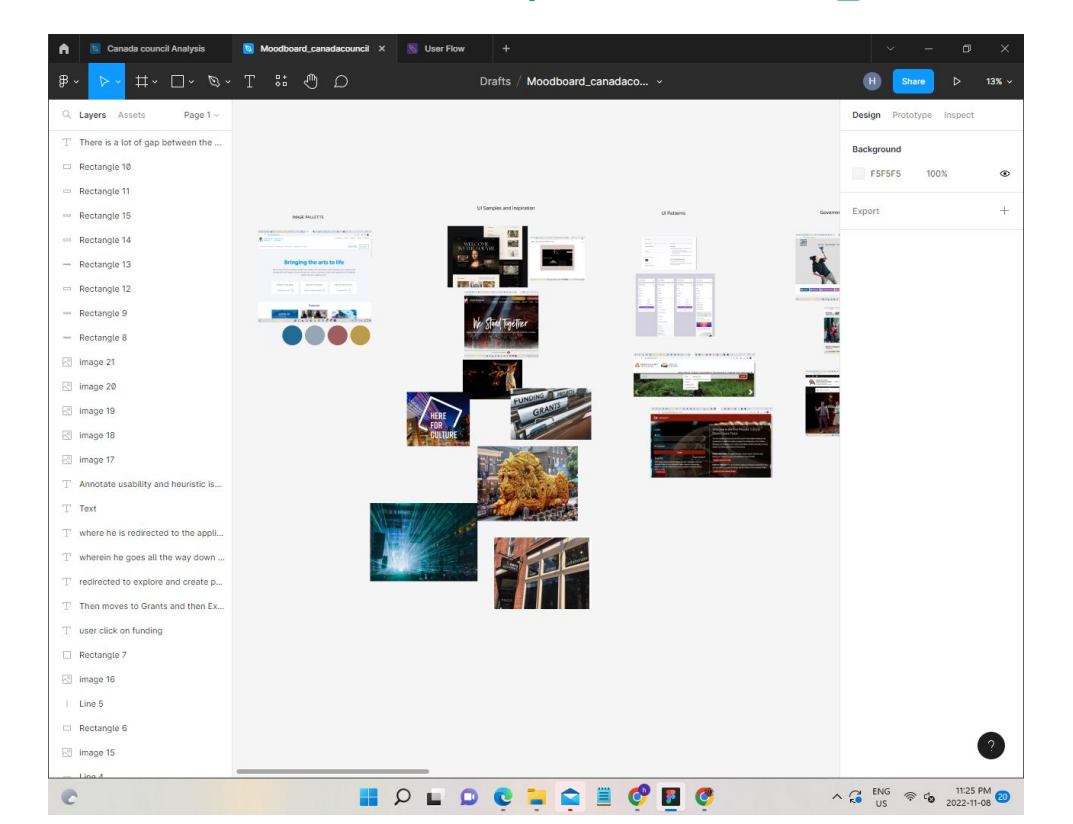

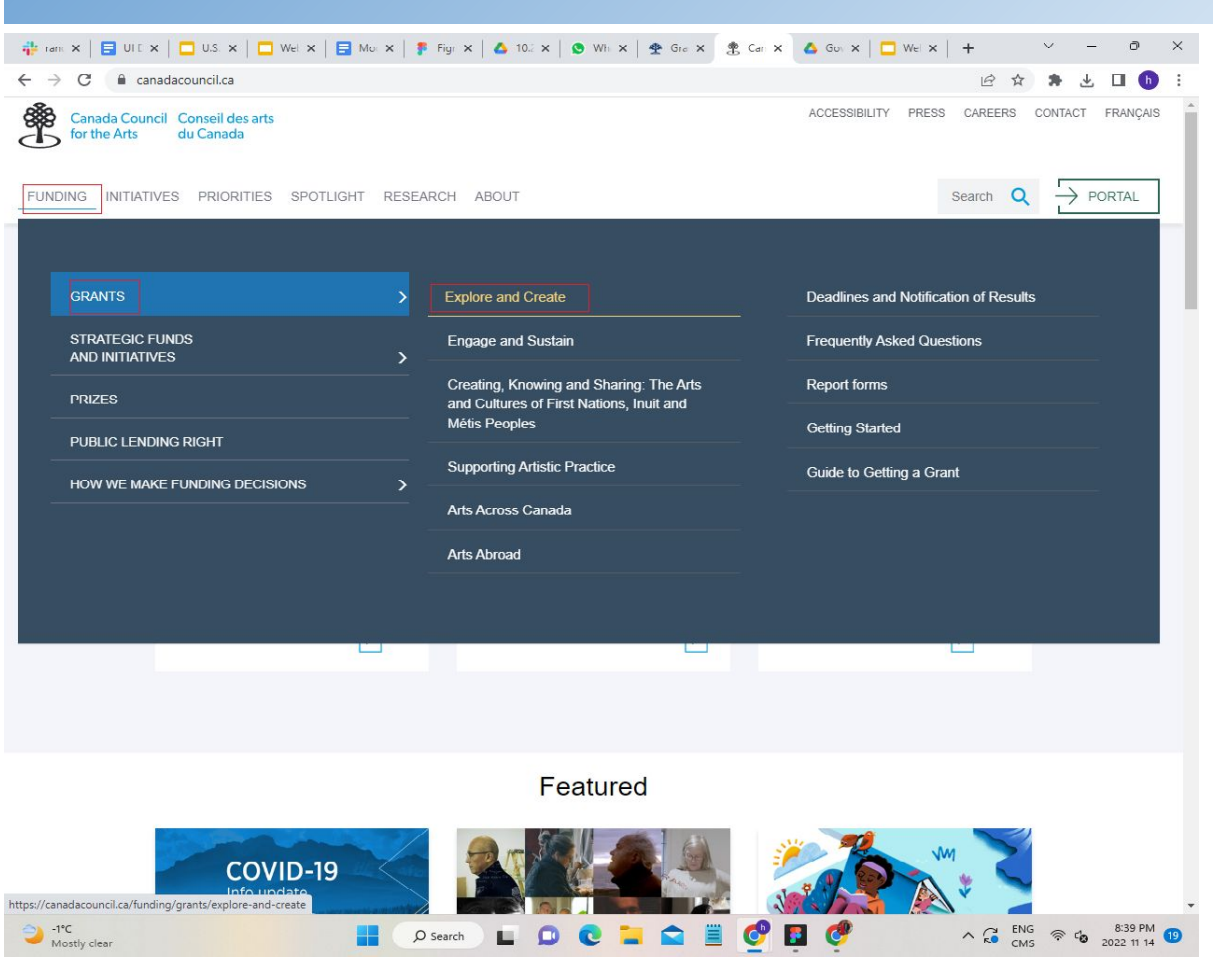

#### **Main Navigation Bar**

#### Funding >> Grants >> Explore and Create.

Though the navigation looks simple and easy to understand, the menu bar is taking too much of unnecessary space and also the alignment is not proper.

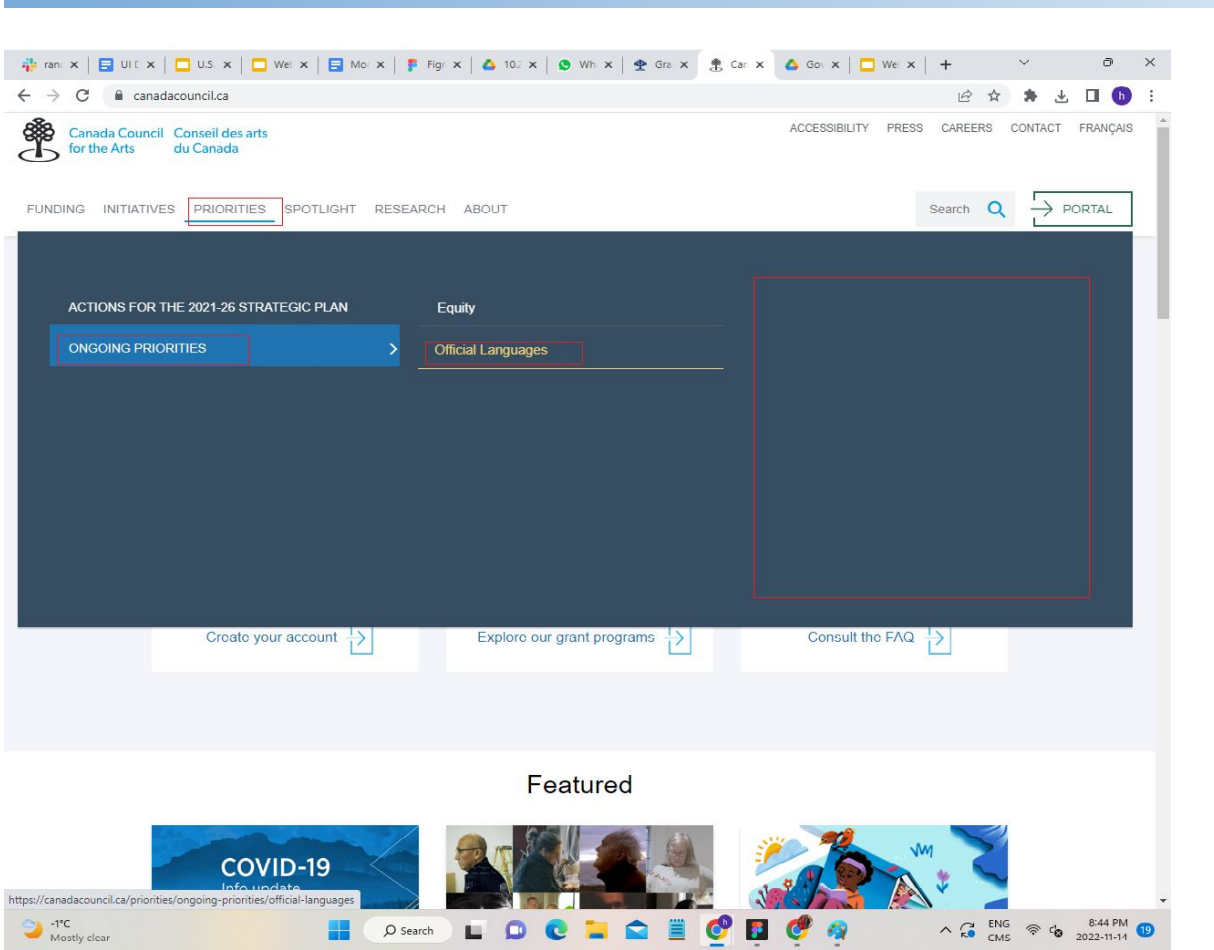

#### **Main Navigation Bar**

Priorities >> Ongoing Priorities >> Official Languages.

Here there is lot of dead space which can be utilised in an appropriate manner.

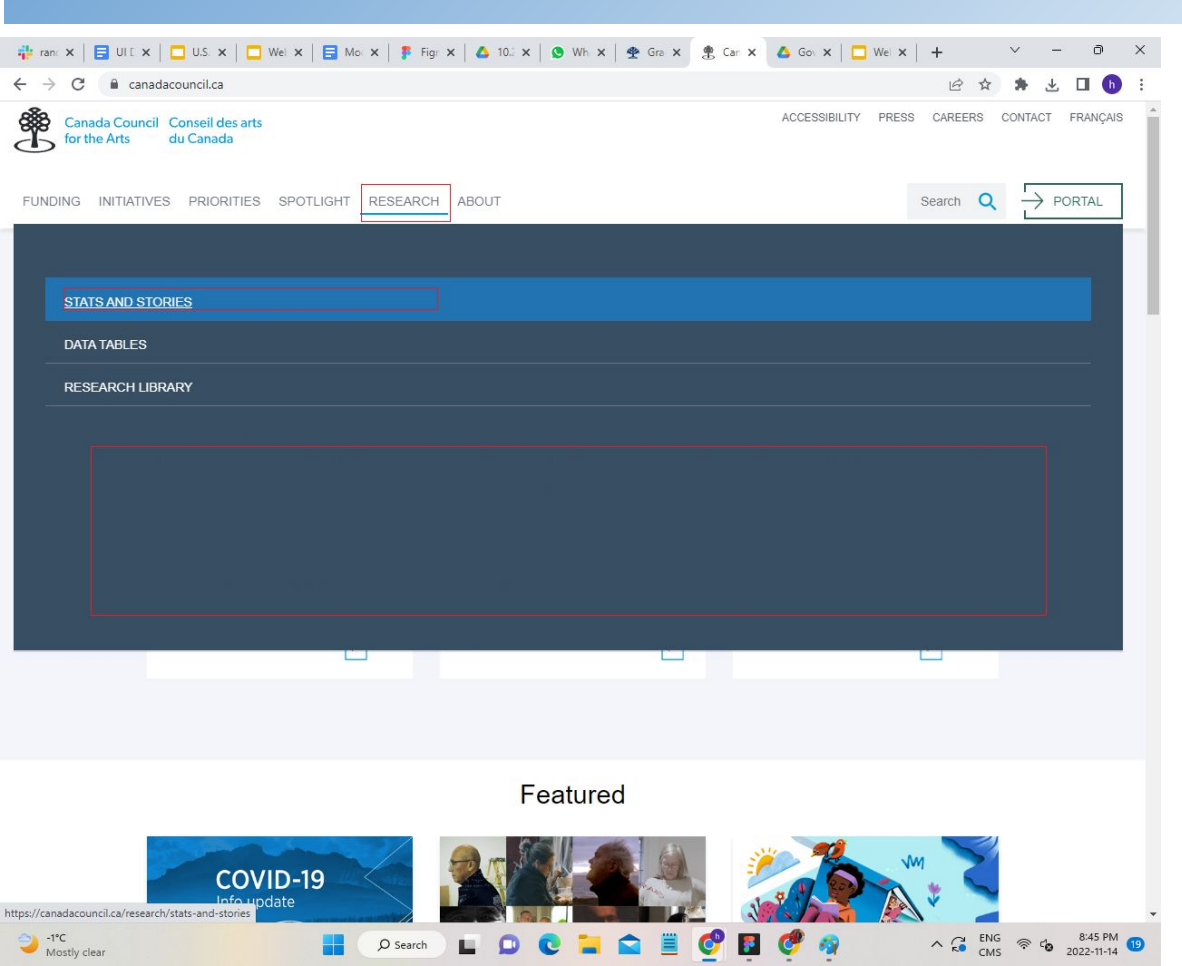

#### **Main Navigation Bar**

#### **Research >> Stats and Stories**

Unnecessary utilisation of space.with improper alignment of menu.

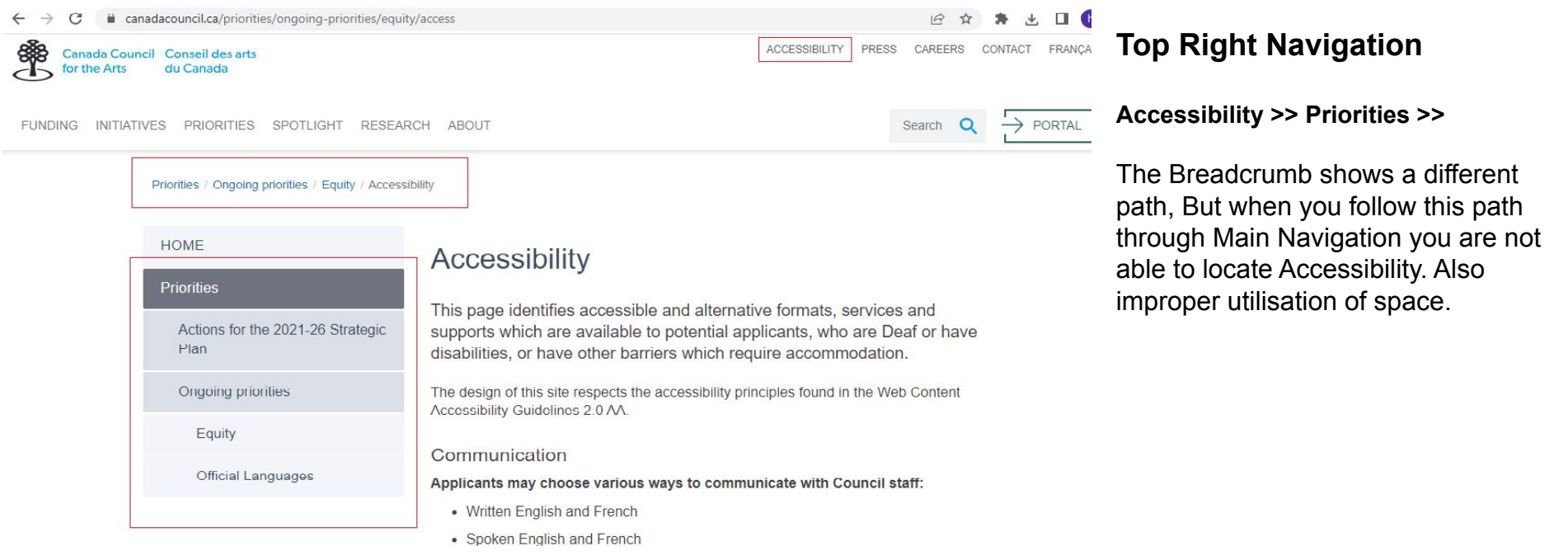

- American Sign Language (ASL)  $% \left( ASL\right) =0$  arrangements and notification must be made in advance

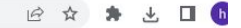

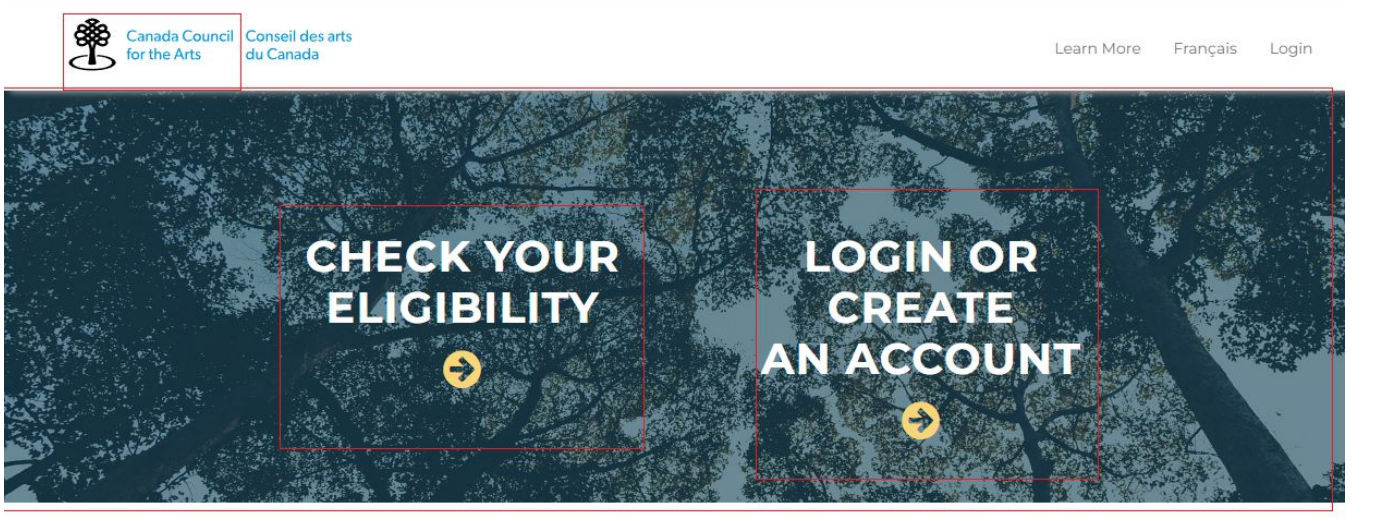

### **Create Your Account Page**

This page has Two main links

- 1) Check your Eligibility
- 2) Login or Create an account.

Both this links shouldn't be on an Image, When you click on the logo it doesn't take you back to the home page.

The steps of the application process links doesn't work at all.

#### The Path of an Application Click through to learn more about the granting process

| STEP 1      | STEP 2     | STEP 3      | STEP 4      | STEP 5       | STEP 6       |
|-------------|------------|-------------|-------------|--------------|--------------|
| CREATE YOUR | PROFILE    | APPLY       | APPLICATION | NOTIFICATION | REPORTING ON |
| ACCOUNT     | VALIDATION | TO PROGRAMS | ASSESSMENT  | OF RESULTS   | THE GRANT    |

The Canada Council for the Arts website has number of navigation items, while the overall experience was overwhelming to go through each link and understand the flow. To solve this, I planned to **reorganize the site map** and also **develop a new one** with the goal of making the visual design more **visually stimulating**.

The main pain areas were the

- Navigation Links,
- Disorganised Drop down menu,
- No proper utilisation of space,
- No visually appealing.
- No site maps for smooth flow,
- Unable return to home page while creating an account.

### SITE MAP

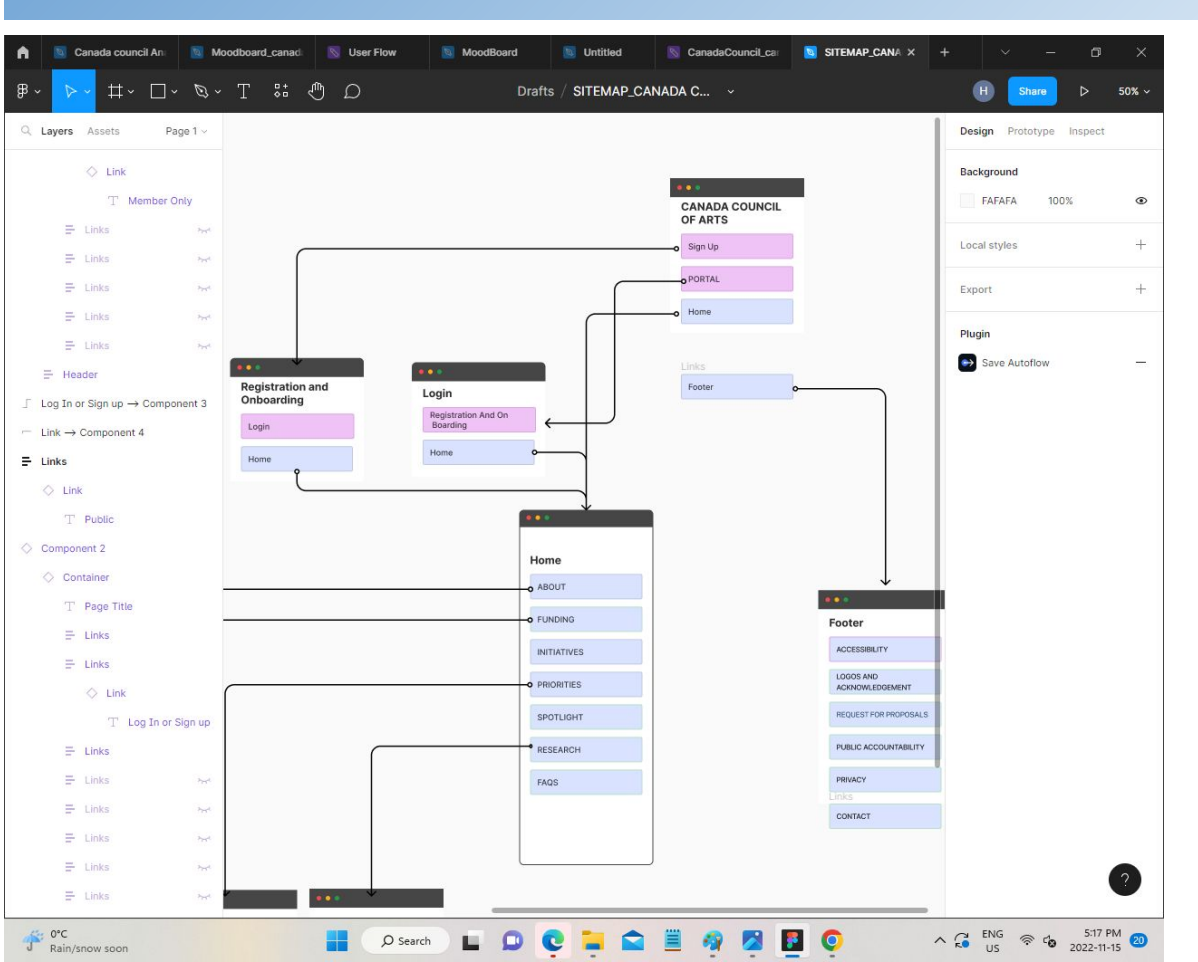

Based on the card sorting a new site map was designed for the users to have a smooth transition and simple navigation. <u>Click here</u> for the renewed site Map

### **HEADER/FOOTER NAVIGATION**

Shown is the navigation of header and footer. Please <u>click here</u> for the prototype.

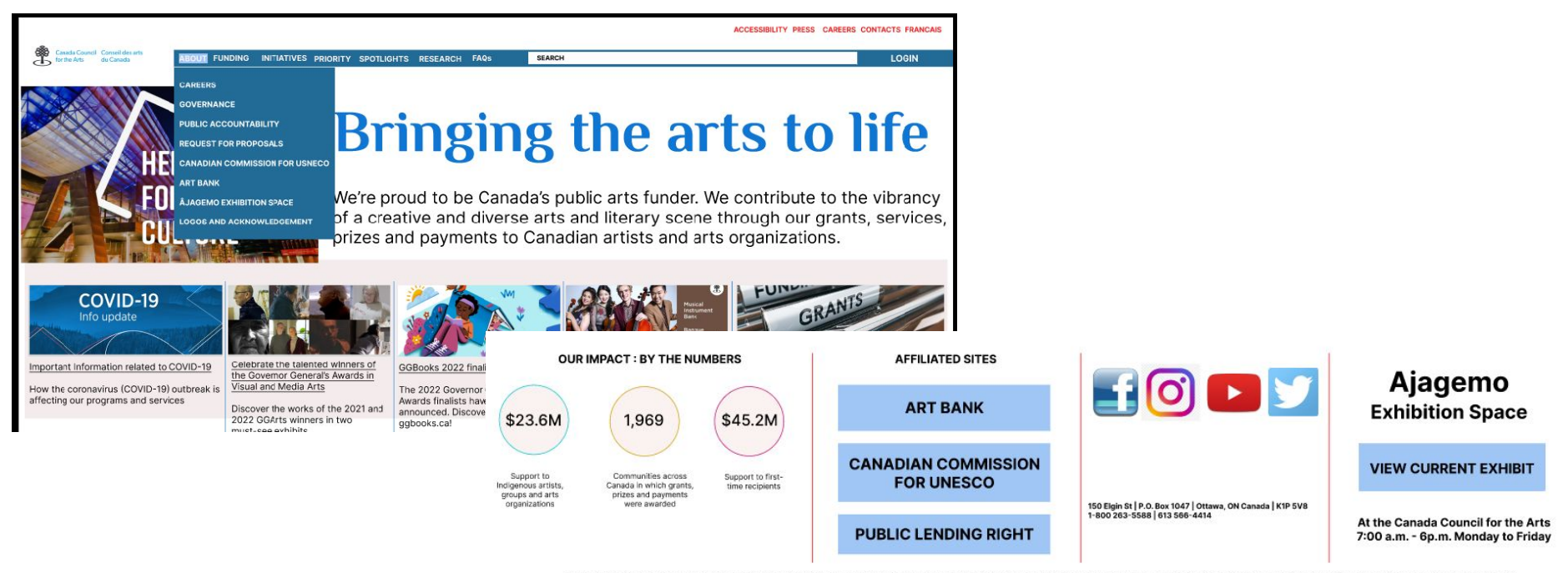

The Canada Council's offices, located in Ottawa, are on the unceded, unsurrendered Territory of the Anishinaabe Algonquin Nation whose presence here reaches back to time immemorial. Read the full statement

### **PROTOTYPE UI DESKTOP NAVIGATION**

ACCESSIBILITY PRESS CAREERS CONTACTS FRANCA

The <u>User flow</u> was kept simple inorder for the user to locate LOGIN and do Sign Up.

<u>Click here</u> for the digital wireframes

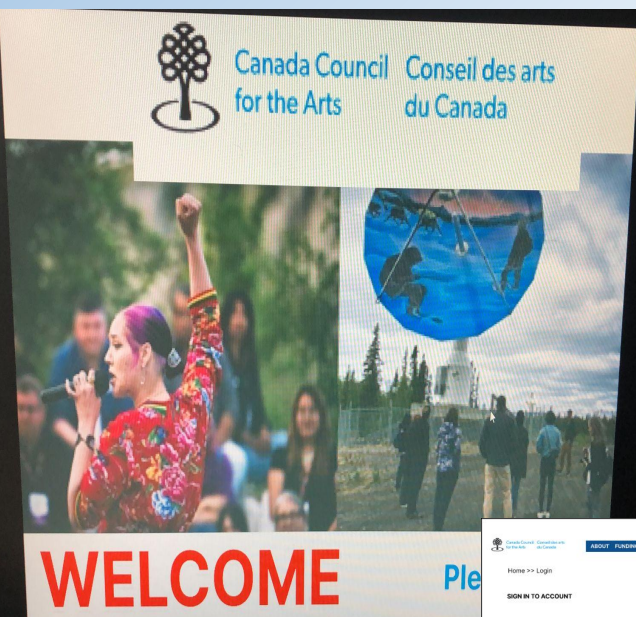

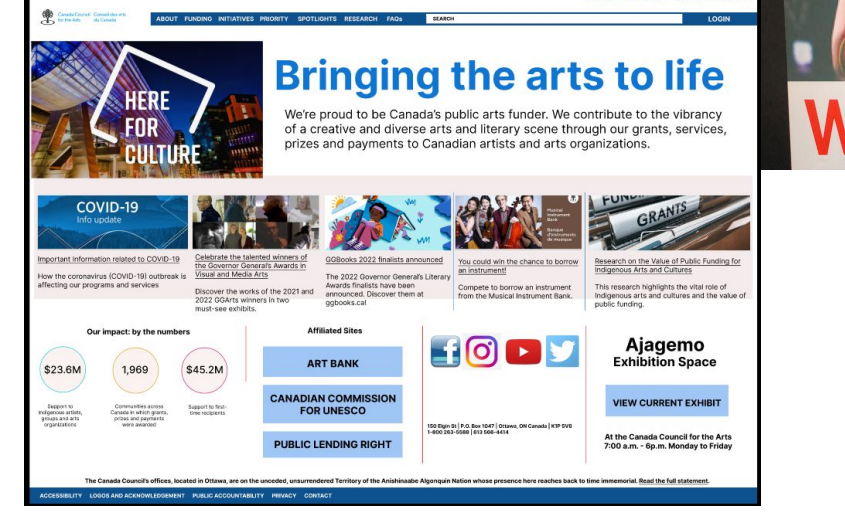

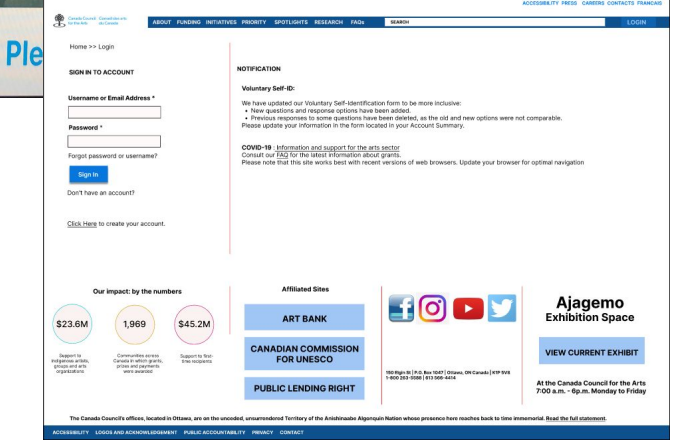

### **STYLE GUIDE**

A style guide is a collection of pre-designed elements, graphics and rules designers or developers should follow to ensure that separate website pieces will be consistent and will create a cohesive experience at the end.

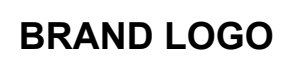

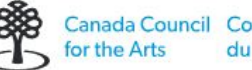

Canada Council Conseil des arts du Canada

#### COLOR

Original Color of the Logo

Keeping the original color of the logo intact, I have tried using the shades of blue, plus white and red to give the website a decent look.

| Ī |  |
|---|--|

### TYPOGRAPHY

| H1   | Philosopher | Bold    | 90pts       |
|------|-------------|---------|-------------|
| H2   | Inter       | Regular | 26pts       |
| H3   | Inter       | Regular | 20pts       |
| Body | Inter       | Regular | 14pts/10pts |

#### FONT STYLE

**ICONOGRAPHY** 

ABABAB Philosopher

Abcdefghijklmnopqrstuvwxyz ABCDEFGHIJKLMNOPQRSTUVWX YΖ

#### **TEXT ALIGN**

Lorem ipsum dolor Left aligned

ABCABC Inter

 $X Q \equiv >$ 

Lorem ipsum dolor

centered aligned

Abcdefqhijklmnopqrstuvwxyz ABCDEFGHIJKLMNOPQRSTUV WXY7

> Lorem ipsum dolor Right aligned

Home >> Login/Sign up

### **STYLE GUIDE**

#### **Body copy**

**Lorem lpsum** is simply dummy text of the printing and typesetting industry. Lorem lpsum has been the industry's standard dummy text ever since the 1500s, when an unknown printer took a galley of type and scrambled it to make a type specimen book. ICONS

🛃 💟 🧿 💌

#### SAMPLE IMAGES

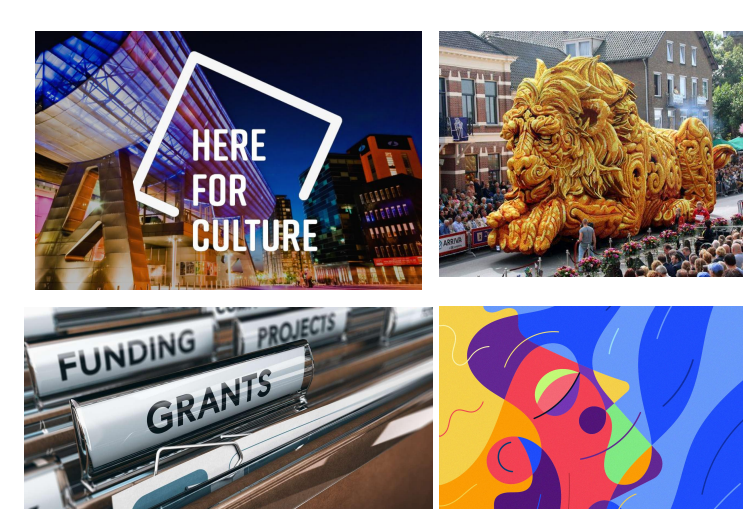

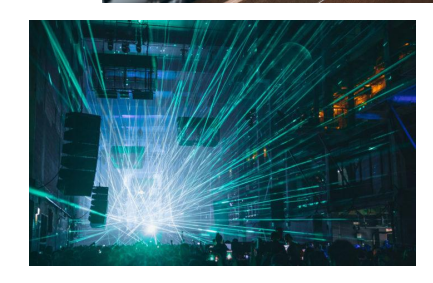

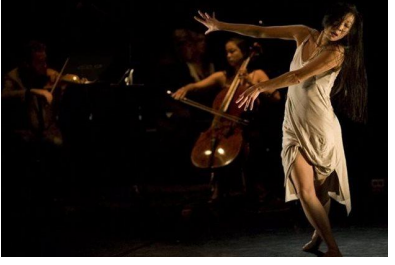

#### **Buttons**

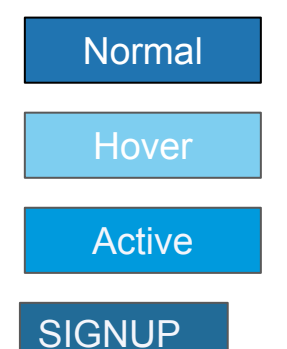

### **MOBILE PROTOTYPE**

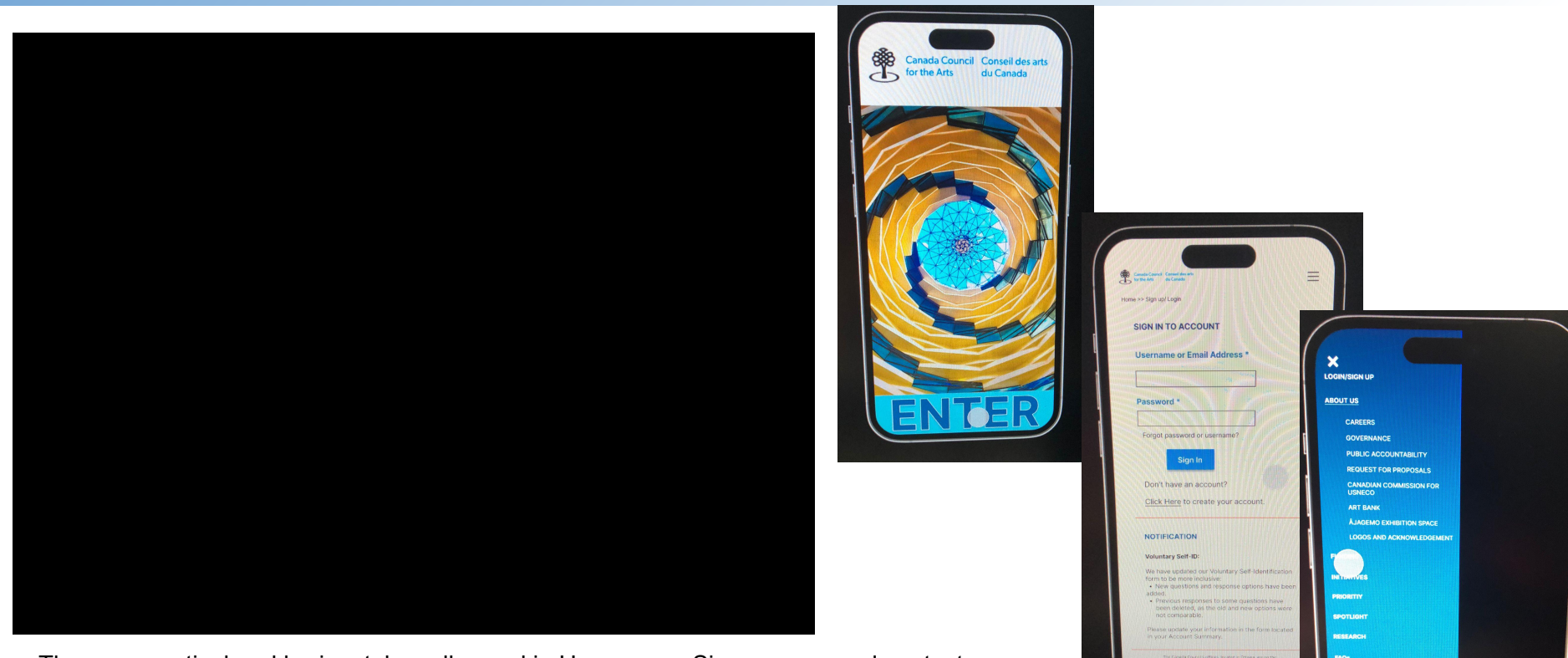

ACCESSIBILITY

PRESS

There are vertical and horizontal scrolls used in Homepage, Signup page and contact us page. The Hamburger menu was a task to be completed, though the sublinks are not included as they were many of them.

<u>Click here</u> for the Digital prototype

It was too overwhelming, to go through the Government agency website, and do a thorough analysis of the flow, the information, navigation etc. But it was too exciting to work on it and come up with a revised and revamp version of the site both on desktop and mobile.

Though there are lot of things that has been left due to the number of links each menu has and also the sublinks in many pages, I have tried my best to incorporate what I have learned through this entire case study. Hope to learn more in future and do it in a perfect way.